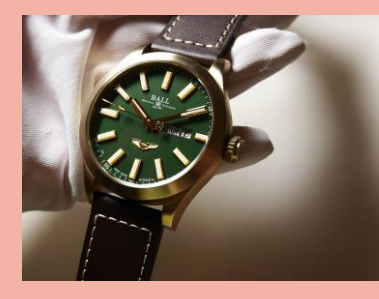

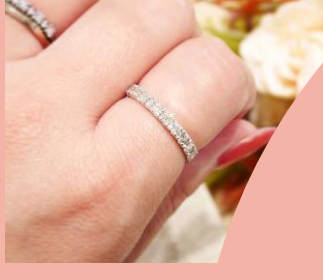

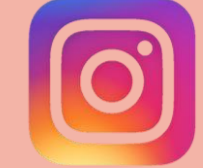

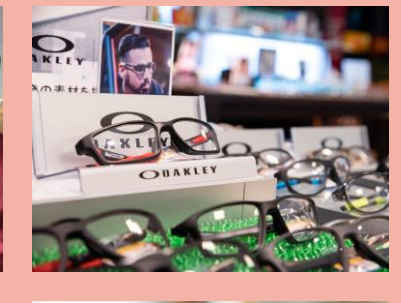

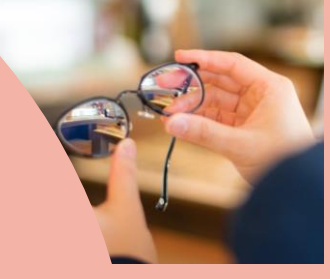

ヤマトヤをタグ付けして投稿しよう!

ヤマトヤの素敵な商品が当たる インスタグラムキャンペーン開催

## 2020 / 10.1 thu $\sim$ 10.31 sat

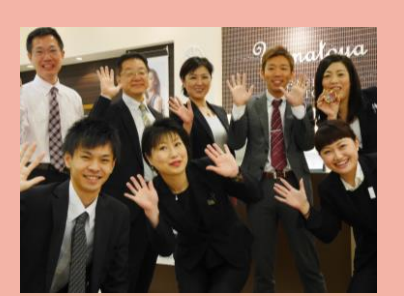

ジュエリー賞

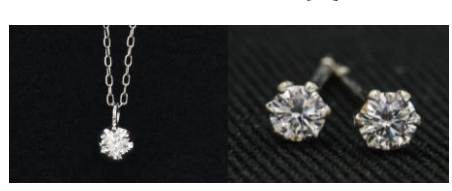

Ptプラチナ ダイヤモンドネックレス 1名様 Ptプラチナ ダイヤモンドピアス 1名様

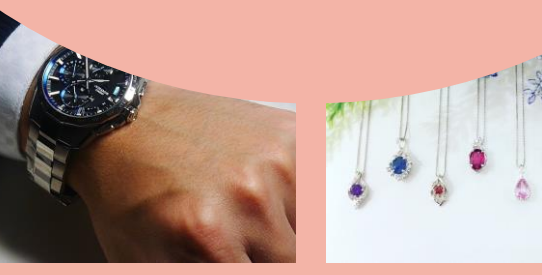

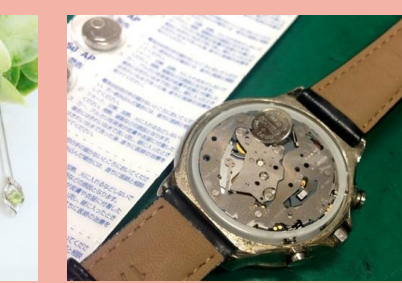

ウォッチ賞

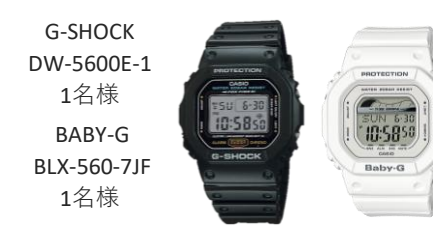

※ デザインが変更になる可能性があります

メガネ賞

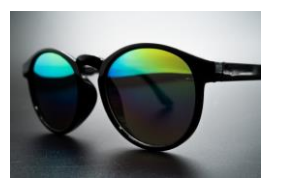

サングラス / レディース・メンズ 各1名様 ※写真はイメージです

上記期間中、ヤマトヤをフォロー&ヤマトヤに関するものをタグ付けして、 インスタグラムに投稿してくれたお客様の中から抽選で6名様に ヤマトヤの素敵な商品が当たります。

※当選したお客様には後日インスタ内のメッセージにてお名前・ご住所等お聞きし、商品をお送りいたします。※ご応募いただいた写真はヤマトヤの公式アカウントにて使用させていただく場合がございます。

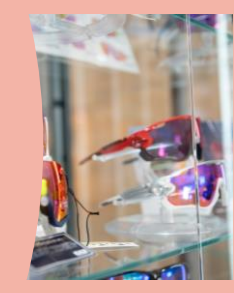

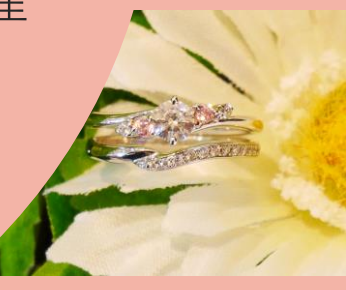

### 投稿方法 ~ ヤマトヤ御殿場本店 ~

まずは、 ヤマトヤ御殿場本店のインスタグラムをフォローしてください

| キャンセル            | 最近の項目 〜                      | 次へ         |                           | く         新規投稿         シェア       |                               |
|------------------|------------------------------|------------|---------------------------|----------------------------------|-------------------------------|
|                  |                              | -          | $(\underline{1})$         | 旦那さんからのプレゼント ♪ 可愛い<br>◇ 大切に使います! | (2)                           |
| V                | 10                           |            | ヤマトヤにて                    | #ヤマトヤ #指輪 #誕生日プレゼン               |                               |
|                  |                              | 11         | 購入した商品                    | タグ付け >                           |                               |
|                  | 1A                           | 1          | 過去に購入した商品                 | イベントを追加 >                        | →音を入力後                        |
|                  | 16-                          | _ 22       | 下見した商品                    | 場所を追加 >                          | タグ付け(ピンク枠)                    |
|                  | 17                           | S.         | 修理に出したお品物                 | ヤマトヤ沼津店 静岡県 沼津市 大和ハウス工業株式        | を選択                           |
|                  | 132 3                        |            | などヤマトヤに関連                 | Facebook ヤマトヤ沼津店                 |                               |
|                  |                              |            | のめる品を素敵に撮影                | Twitter                          |                               |
| 5/2              |                              | 1          | その写真を選択して                 | Tumblr                           |                               |
|                  |                              |            | 右上の「次へ」                   | Ameba                            |                               |
|                  |                              | 74         |                           | ३७२२                             | -                             |
|                  | タグ付け                         | 完了         |                           | 0 ヤマトヤ御殿場本店 の キャンセル              |                               |
|                  | T                            |            | (3)                       | vamatova gotemba honten          | (4)                           |
| y                | 1                            | 30         | _                         | ヤマトヤ御殿場本店・フォロー中                  | _                             |
| 1                |                              | 1          |                           |                                  |                               |
|                  | V/                           | 10         |                           |                                  | 一番上の〇マーク                      |
|                  | 15                           |            | 写直を軽く叩くと                  |                                  | 「ユーザーを検索」                     |
|                  | 18 3                         |            | <ol> <li>④の画面へ</li> </ol> |                                  | の項日に「ヤマトヤ御殿場本店」               |
|                  |                              |            |                           |                                  | と入力して、当店                      |
|                  |                              |            |                           |                                  | のアカウントを選択                     |
| タップし             | ,て友達をタグ付けします                 | ٥          |                           | awertyuion                       |                               |
|                  |                              |            |                           |                                  |                               |
|                  |                              |            |                           | asuignjki–                       |                               |
|                  |                              |            |                           |                                  |                               |
|                  | タグ付け                         | 完了         | $\overline{(5)}$          | く 新規投稿 シェア                       | 6                             |
| Y                | 19                           | 15         |                           | ↓ 大切に使います!                       |                               |
|                  |                              | 11         |                           | #ヤマトヤ #指輪 #誕生日フレセン               | タク15100傾に<br>vamatova gotemba |
| 1                | 15                           | 1          |                           | イベントを追加                          | _honten                       |
| (                | vamatova gotemba hon         | iten       | 選択すると左の画面                 | ヤマトヤ御殿場本店                        | と表示されてるかを                     |
|                  |                              |            | こころの住のように<br>表示されます。      | 東田中1-18-18, 静岡県御殿場市 ×            | こ確認ください。                      |
|                  |                              |            | 右上の「完了」を押す                | Facebook   ヤマトヤ沼津店               | ※可能ならば、                       |
|                  |                              |            |                           | Twitter                          | 場所の追加」 貝目で、<br>ヤマトヤ御殿場木店を     |
| タップして2<br>度タップする | 友達をタグ付けします。も<br>るとタグ付けを削除できま | らうー<br>ます。 |                           |                                  | 選択してください                      |
| 押しながら            | ドラッグするとタグを移動<br>ます。          | 协でき        |                           |                                  | 右上の「シェア」で                     |
|                  | 0- 7 O                       |            |                           | =721                             | − 投稿完了です♪                     |
|                  |                              |            |                           | 詳細設定 >                           |                               |

## 投稿方法 ~ ヤマトヤ東田中店 ~

まずは、 ヤマトヤ東田中店のインスタグラムをフォローしてください

| キャンセル 最近の項目 > 次へ                           | 1                                                                                                    | く 新規投稿 シェア                                                                                                    | 2                                                                                           |
|--------------------------------------------|----------------------------------------------------------------------------------------------------|----------------------------------------------------------------------------------------------------|---------------------------------------------------------------------------------------------|
|                                            | ヤマトヤにて<br>購入した商品<br>過去に購入した商品<br>下見した商品<br>修理に出したお品物<br>などヤマトヤに関連<br>のある品を素敵に撮影<br>その写真を選択して<br>右上の「次へ」 | シリウスを完にヤマトヤ!         #ヤマトヤ #サングラス #種類が多         ママ:*う         タグ付け         イベントを追加         場所を追加         ヤマトヤ沼津店         静岡県 沼津市         大和ハウス工業株式         Facebook         ヤマトヤ沼津店         Twitter         Tumblr         Ameba         ミクシィ | 文章を入力後<br>タグ付け (ピンク枠)<br>を選択                                                                |
| タグ付け 完了                                    | 3                                                                                                    | Q ヤマトヤ東田中店<br>© viro<br>wrgane_no_yamatoya<br>メガネのヤマトヤ東田中店・フォロー中                                                                                                    | (4) ₹ + ∞ 0 ¬ /                                                                             |
|                                            | 写真を軽く叩くと<br>④の画面へ                                                                                       |                                                                                                    | <ul> <li>▲ L の く マ ケ</li> <li>「ユーザーを検索」の項目に</li> <li>「ヤマトヤ東田中店」と入力して、当店のアカウントを選択</li> </ul> |
| タップして友達をタグ付けします。                           |                                                                                                    | q w e r t y u i o p<br>a s d f g h j k l –                                                                                                    |                                                                                             |
| タグ付け 完了                                    | Ē                                                                                                    | <br>く 新規投稿 シェア                                                                                                    |                                                                                             |
| regane_no_yamatoya                         | (5)<br>選択すると左の画面<br>ピンクの枠のように                                                                           | サングラスを見にヤマトヤへ!         #ヤマトヤ #サングラス #種類が多くて迷う         夕グ付け       megane_no_yamatoya >         イベントを追加       >         御殿場コンタクトレンズ / ヤマトヤ東田中店       >                                                                                          | (b)<br>タグ付けの欄に<br>megane_no_yamatoya<br>と表示されてるかを<br>ご確認ください。                               |
| タップして友達をタグ付けします。もう一<br>度タップするとタグ付けを削除できます。 | 表示されます。<br>右上の「完了」を押す                                                                                   | 東田中3-3-17,御殿場市<br>Facebook ヤマトヤ沼津店<br>Twitter<br>Tumblr                                                                                                    | ※ 可能ならば、<br>「場所の追加」項目で、<br>ヤマトヤ東田中店を<br>選択してください                                            |
| 押しながらドラッグするとタグを移動でき<br>ます。                 |                                                                                                    | Ameba            ミクシィ                                                                                                    | 右上の「シェア」で<br>投稿完了です♪                                                                        |

# 投稿方法 ~ ヤマトヤ裾野店 ~

まずは、 ヤマトヤ裾野店のインスタグラムをフォローしてください

| キャンセル           | 最近の項目~                           | 次へ (1)                  | く         新規投稿         シェア       | $\bigcirc$                |
|-----------------|----------------------------------|-------------------------|----------------------------------|---------------------------|
|                 |                                  | ( <u> </u> )            | 旦那さんからのプレゼント♪可愛い<br>◆ 大切に使います!   | (2)                       |
| V               | 1.                               | ヤマトヤにて                  | #ヤマトヤ #指輪 #誕生日プレゼン               |                           |
|                 |                                  | 購入した商品                  | タグ付け >                           |                           |
| - 1             |                                  | 過去に購入した商品               | イベントを追加 >                        | 文音を入力後                    |
|                 |                                  | 下見した商品                  | 場所を追加 >                          | タグ付け (ピンク枠)               |
|                 | 1                                |                         | ヤマトヤ沼津店 静岡県 沼津市 大和ハウス工業株式        | を選択                       |
|                 |                                  | の ある 日 を 素 敵 に 提影       | Facebook   ヤマトヤ沼津店               |                           |
|                 |                                  |                         | Twitter                          |                           |
| DRE             |                                  | その写真を選択して               |                                  |                           |
|                 |                                  | 右上の「次へ」                 | Ameda                            |                           |
|                 |                                  |                         | 2991                             |                           |
|                 | タグ付け                             | 完了                      | Q ヤマトヤ裾野店 ③ キャンセル                | $\sim$                    |
|                 | 1                                | (3)                     | yamatoya_susono                  | (4)                       |
| -               |                                  |                         |                                  |                           |
| 1               |                                  | 1                       |                                  |                           |
|                 | 16-                              |                         |                                  | 一番上のいマーク                  |
|                 | 1                                | 写真を軽く叩くと                |                                  | の項目に                      |
|                 |                                  | <ul><li>④の画面へ</li></ul> |                                  | 「ヤマトヤ裾野店」                 |
|                 |                                  |                         |                                  | と入力して、当店                  |
|                 |                                  |                         |                                  | のアカウントを選択                 |
| タップし            | って友達をタグ付けします。                    |                         | qwertyuiop                       |                           |
|                 |                                  |                         | asdfghjkl–                       |                           |
|                 |                                  |                         |                                  |                           |
|                 | タグ付け                             | 完了                      | く 新規投稿 シェア                       | $\sim$                    |
|                 | 1                                | (5)                     | 旦那さんからのプレゼント♪可愛い<br>◆ 大切に使います!   | (6)                       |
| -               |                                  |                         | #ヤマトヤ #指輪 #誕生日プレゼン<br>ト #お気に入り # | タグ付けの欄に                   |
| 1               |                                  | 1                       | タグ付け yamatoya_susono >           | yamatoya_susono           |
|                 |                                  | 選択すると左の画面               | イベントを追加 >                        | と表示されてるかを                 |
| 0               | yamatoya_susono                  | ピンクの枠のように               | ヤマトヤ <b>裾野店</b>                  | こ唯応くだけ。                   |
|                 |                                  | → 表示されます。<br>ち上の「空了」を囲ま | Facebook ヤマトヤ沼津店                 | ※ 可能ならば、<br>「場所の泊加」 項ロズ   |
|                 |                                  | ́ш⊥∽тлст] ́с1ТУ         | Twitter                          | 1 物川の垣川」項日で、<br>ヤマトヤ東田中店を |
| タップして           | 友達をタグ付けします。もう一                   |                         | Tumblr                           | 選択してください                  |
| 度 タッフす<br>押しながら | ◎とダク付けを削除できます。<br>ドラッグするとタグを移動でき |                         | Ameba                            | 右上の「シェア」で                 |
|                 | ます。                              |                         | ミクシィ                             | 投稿完了です♪                   |
|                 |                                  |                         | 計測設定 >                           |                           |

#### 投稿方法 ~ ヤマトヤ沼津店 ~

まずは、ヤマトヤ沼津店のインスタグラムをフォローしてください

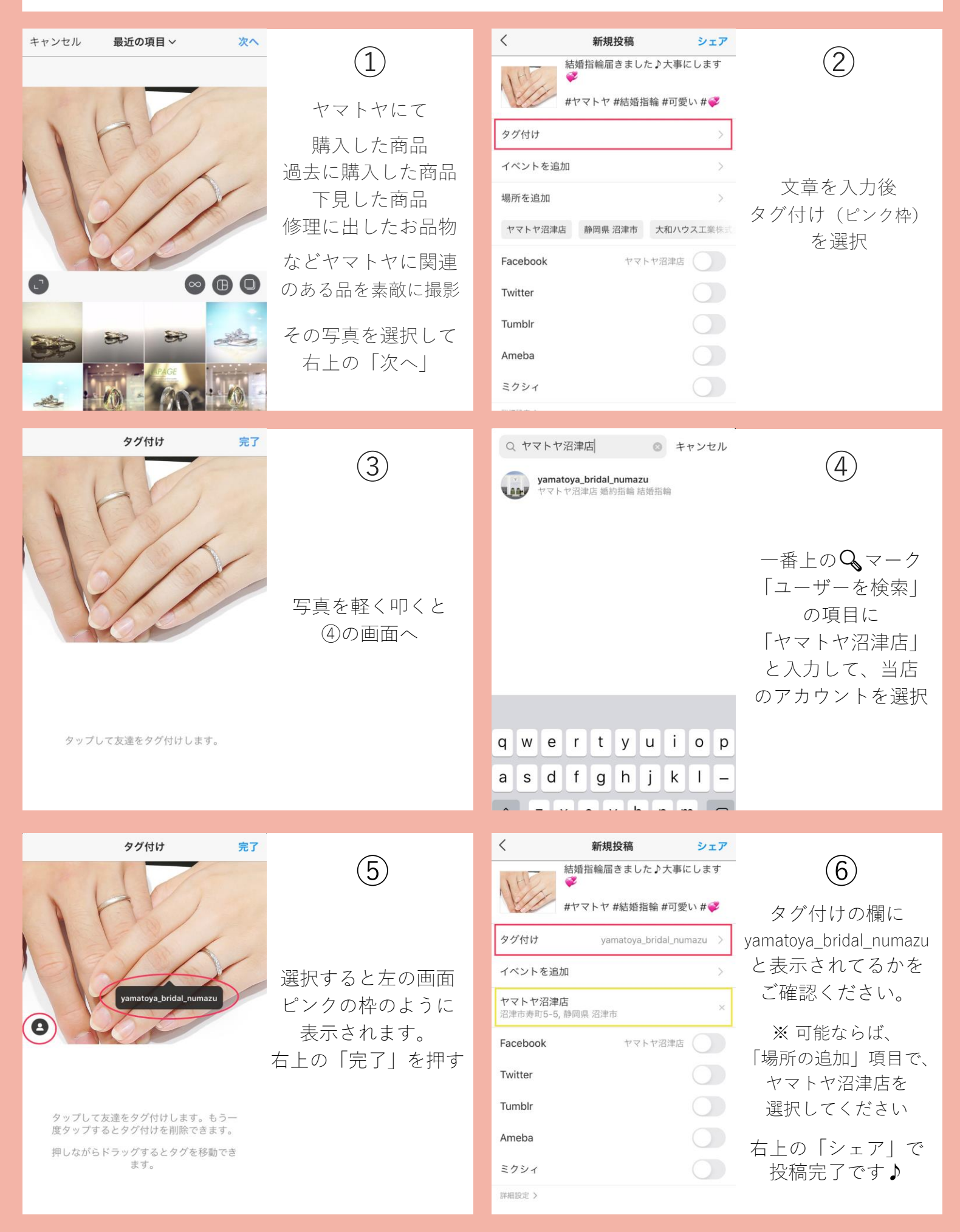

### 投稿方法 ~ ヤマトヤ富士店 ~

まずは、ヤマトヤ富士店のインスタグラムをフォローしてください

| キャンセル 最近の項目~ 次へ                                                                                                    | 1                                                                                                    | く新規投稿         シェア           よ気に入りの時計!                                                                                                    | 2                                                                                                    |
|----------------------------------------------------------------------------------------------------|----------------------------------------------------------------------------------------------------|----------------------------------------------------------------------------------------------------|----------------------------------------------------------------------------------------------------|
|                                                                                                    | ヤマトヤにて<br>購入した商品<br>過去に購入した商品<br>下見した商品<br>修理に出したお品物<br>などヤマトヤに関連<br>のある品を素敵に撮影<br>その写真を選択して<br>右上の「次へ」 | あぶに人りの時間!         #ヤマトヤ #腕時計 #時計好き #ボ<br>-ルウォッチ #おしゃわ         タグ付け         イベントを追加         場所を追加         ヤマトヤ沼津店         静岡県 沼津市         大和ハウス工業株式         Facebook         ヤマトヤ沼津店         Twitter         Tumblr         Ameba         ミクシィ | 文章を入力後<br>タグ付け (ピンク枠)<br>を選択                                                                                                    |
| <b>タグ付け</b><br>完了                                                                                                    | <ul><li>③</li><li>写真を軽く叩くと</li><li>④の画面へ</li></ul>                                                      | Q ヤマトヤ富士店                                                                                                    | <ul> <li>④</li> <li>一番上の Q マーク</li> <li>「ユーザーを検索」の項目に</li> <li>「ヤマトヤ富士店」</li> <li>と入力して、当店のアカウントを選択</li> </ul>                                                 |
| タップして友達をタグ付けします。                                                                                                    |                                                                                                    | qwertyuiop<br>asdfghjkl-                                                                                                    |                                                                                                    |
| タグ付け     完了       ディングローク     第二       アンプローク     アンプローク       アンプローク     アンプローク       アンプローク     アンプローク       アンプローク     アンプローク       アンプローク     アンプローク       アンプローク     アンプローク       アンプローク     アンプローク       アンプローク     アンプローク       アンプローク     アンプローク       アンプローク     アンプローク       アンプローク     アングローク       アンプローク     アングローク       アングローク     アングローク       アングローク     アングローク       ア | 5<br>選択すると左の画面<br>ピンクの枠のように<br>表示されます。<br>右上の「完了」を押す                                                    | く     新規投稿     シェア       記録     お気に入りの時計!       #ヤマトヤ #腕時計 #時計好き #ボ<br>-ルウォッチ #おしゃわ       ダグ付け     yamatoya_fujiten       イベントを追加     >       ヤマトヤ富士店<br>青葉町93     ×       Twitter        Twitter        和meba                                | <ul> <li>タグ付けの欄に<br/>yamatoya_fujiten<br/>と表示されてるかを<br/>ご確認ください。</li> <li>※可能ならば、</li> <li>「場所の追加」項目で、<br/>ヤマトヤ富士店を<br/>選択してください</li> <li>右上の「シェア」で</li> </ul> |
| 0, 7 0                                                                                                    |                                                                                                    | ミクシイ         )           詳細設定 >         )                                                                                                    | 投稿完了です♪                                                                                                    |

## 投稿方法 ~ ヤマトヤ浜松店 ~

まずは、ヤマトヤ浜松店のインスタグラムをフォローしてください

| キャンセル 最近の項目 > 次へ                                                         | <ol> <li>ヤマトヤにて</li> <li>購入した商品</li> <li>過去に購入した商品</li> </ol>          | く     新規投稿     シェア       結婚指輪届きました♪大事にします       ・       ・       ・       タグ付け       ・       イベントを追加                | <ul><li>2</li><li>文音を入力後</li></ul>                                                     |
|--------------------------------------------------------------------------|------------------------------------------------------------------------|----------------------------------------------------------------------------------------------------|----------------------------------------------------------------------------------------|
|                                                                          | ト見した商品<br>修理に出したお品物<br>などヤマトヤに関連<br>のある品を素敵に撮影<br>その写真を選択して<br>右上の「次へ」 | 場所を追加<br>ヤマトヤ沼津店 静岡県 沼津市 大和ハウス工業株式<br>Facebook ヤマトヤ沼津店<br>Twitter<br>Tumblr<br>Ameba<br>ミクシィ                      | タグ付け (ピンク枠)<br>を選択                                                                     |
| タグ付け<br>完了                                                               | 3                                                                      | Q yamatoyahamamatsu ③ キャンセル<br>with pridaljewelry_yamatoya<br>Yamatoya Bridal Hamamatsu・フォロー中                     | 4                                                                                      |
|                                                                          | 写真を軽く叩くと<br>④の画面へ                                                      |                                                                                                    | ー番上の <b>Q</b> マーク<br>「ユーザーを検索」<br>の項目に<br>「yamatoyahamamatsu」<br>と入力して、当店<br>のアカウントを選択 |
| タップして友達をタグ付けします。                                                         |                                                                        | q w e r t y u i o p<br>a s d f g h j k l                                                                          |                                                                                        |
| タグ付け<br>完了<br>bridaljewelry_yamatoya                                     | 5<br>選択すると左の画面<br>ピンクの枠のように                                            | く<br>新規投稿<br>シェア<br>結婚指輪届きました♪大事にします<br>ジ<br>#ヤマトヤ #結婚指輪 #可愛い # ジ<br>タグ付け bridaljewelry_yamatoya ><br>イベントを追加 >   | <b>6</b><br>タグ付けの欄に<br>bridaljewelry_yamatoya<br>と表示されてるかを<br>ご確認ください。                 |
| タップして友達をタグ付けします。もう一<br>度タップするとタグ付けを削除できます。<br>押しながらドラッグするとタグを移動でき<br>ます。 | 表示されます。<br>右上の「完了」を押す                                                  | Facebook     ヤマトヤ沼津店       Twitter     ・       Tumblr     ・       Ameba     ・       ミクシィ     ・       詳細設定 >     ・ | ※ 可能ならば、<br>「場所の追加」項目で、<br>ヤマトヤ浜松店を<br>選択してください<br>右上の「シェア」で<br>投稿完了です♪                |